# Režimy provozu

- A. **TCP Server** naslouchá na zadaném TCP portu a čeká na spojení. Přijme jej a propojí s ASC0 portem GSM modemu. Je možné více spojení najednou
- B. **TCP Client** neustále se snaží navázat TCP spojení se zadanou IP adresou a portem. Až se to podaří, tak propojí toto spojení s ASC0 portem GSM modemu. Pokud se spojení rozpadne, opět se jej snaží navázat.
- C. **UDP Server** naslouchá na zadaném UDP portu. Pokud přijdou nějaká data na tento UDP port, tak je pošle přes do ASCO portu GSM modemu a případnou odpověď zašle na IP adresu a UDP port původního odesílatele.
- D. UDP Client data z modemu zasílá na zadanou IP adresu a UDP port.
- E. HTTPD Client

# Konfigurace

- A. Programem pro MS Windows není potřeba znát IP adresu. Zařízení lze uvést do továrního nastavení.
- B. WEB prohlížečem je potřeba znát IP adresu, lze nastavit WATCHDOG. IP adresu je možné zjistit buď výše uvedeným programem nebo například aplikací do SMARTPHONE s názvem FING. V této aplikaci je pod názvem USR IOT Technology

### A. Konfigurace programem pro MS Windows

1. Ze stránek <u>www.seapraha.cz</u> stáhněte program <u>USR-TCP232</u> a nainstalujte (nakopírujte) jej do počítače (například na

| 🔮 USR-TCP232-M4,E45 V2.3.3.97                                      | – 🗆 X                                       |
|--------------------------------------------------------------------|---------------------------------------------|
| Device(D) ÖÐÎÄ(L) <u>H</u> elp                                     |                                             |
| Search List [Click a device to read parameters in the Search List] | Port1 Port2 Port3 Port4                     |
| Device IP Device Name MAC Version                                  |                                             |
|                                                                    | Baudrate: 115200 ~ (?)                      |
|                                                                    | Parity/Data/Stop: NONE V 8 V 1 V (?)        |
|                                                                    | FlowControl: None v (?)                     |
|                                                                    | Work Mode: TCP Client V (?)                 |
| Clear ARP table                                                    | RemotelP: 192.168.0.131 (?)                 |
| Search Device                                                      | Remote Port 5555 (?)                        |
| Onen Device                                                        | Local Port: 5555 (?)                        |
|                                                                    | TCP Server style: Transparent transmi v (?) |
| Base Save                                                          | ModbusTCP: v (?)                            |
| ID Tupe: Static ID v (2)                                           | PackTime: 10 ms (0~255) (?)                 |
| ModuleStaticP (?)                                                  | PackLen: 200 byte (0~1460) (?)              |
|                                                                    | Synchronize baudrate(RFC2217 (?)            |
| SubnetMask: (?)                                                    | Enable USR Cloud (?)                        |
| Gateway: (?)                                                       | Device ID 123456789012345678§               |
|                                                                    | ommunication Code 12345678                  |
| Full Show + 🖌 Vase Save                                            | Save COM1                                   |
|                                                                    | Search Port: 1901                           |

2. Klikněte na tlačítko Search Device.

| Device IP   | Device Name     | MAC           | Version                            |                                             | U.L.                                                            |                                     |                                   |                                            |                                        |
|-------------|-----------------|---------------|------------------------------------|---------------------------------------------|-----------------------------------------------------------------|-------------------------------------|-----------------------------------|--------------------------------------------|----------------------------------------|
| 10.10.0.206 | GSM-BGS5-EEM    |               | Clear ARP table<br>Compatible with | Bauc<br>Parit<br>Flow<br>Work<br>Rem<br>Rem | Irate:<br>//Data/S<br>Control:<br>: Mode:<br>oteIP:<br>ote Port | 115<br>top: NO<br>Noi<br>TCI<br>192 | 200<br>NE ~<br>P Clien<br>2.168.0 | ×       8     1       v       t       .131 | (?)<br>(?)<br>(?)<br>(?)<br>(?)<br>(?) |
| Dpen D      | evice 🔕 Devic   | e Restart 🧔   | Factory Reset                      | Loca<br>TCP                                 | l Port:<br>Server s                                             | tyle: Tra                           | 5<br>nspare                       | ent transmi  ~                             | (?)<br>(?)                             |
| ase Save    |                 |               |                                    | Modt                                        | usTCP:                                                          |                                     |                                   | ~                                          | (?)                                    |
|             |                 |               |                                    | Pack                                        | Time:                                                           | 10                                  |                                   | ms (0~255)                                 | (?)                                    |
|             | IP Type: St     | atic IP V (?) |                                    | Pack                                        | Len:                                                            | 200                                 |                                   | byte (0~1460)                              | (?)                                    |
|             | ModuleStaticIP: | (?)           |                                    | S                                           | ynchroni                                                        | ize baudrat                         | e(RFC                             | 2217                                       | (?)                                    |
|             | SubnetMask:     | (?)           |                                    | 🗆 Ei                                        | nable U                                                         | SR Cloud                            |                                   |                                            | (?)                                    |
|             | Gateway:        | (?)           |                                    | omm                                         | unicatio                                                        | n Code 12                           | 345671<br>345671                  | 890123456789<br>8                          |                                        |
|             |                 |               |                                    |                                             |                                                                 |                                     |                                   |                                            |                                        |

plochu) připojeného kabelem do stejné sítě jako modem. Program spusťte.

#### 3. Klikněte na řádku s Device Name: GSM-BGS5-EEx

|              | Device Name                                                                    | MAC                                                                                                    | Version                       |                                                                                                    |                                                                                                    |
|--------------|--------------------------------------------------------------------------------|----------------------------------------------------------------------------------------------------|-------------------------------|----------------------------------------------------------------------------------------------------|----------------------------------------------------------------------------------------------------|
| 206          | GSM-BGS5-FEM                                                                   | D8 80 4C D8 44 88                                                                                                    | 3015                          |                                                                                                    |                                                                                                    |
|              |                                                                                |                                                                                                    |                               | Baudrate:                                                                                                    | 115200 ~                                                                                                    |
|              |                                                                                |                                                                                                    |                               | Parity/Data/Stop:                                                                                                    | NONE $\sim$ 8 $\sim$ 1 $\sim$                                                                                                    |
|              |                                                                                |                                                                                                    |                               | FlowControl:                                                                                                    | Hardware ~                                                                                                    |
|              |                                                                                |                                                                                                    |                               | Work Mode:                                                                                                    | TCP Server V                                                                                                    |
|              |                                                                                |                                                                                                    |                               | RemotelP:                                                                                                    | 192.168.0.201                                                                                                    |
|              | 🔍 Search Device                                                                |                                                                                                    | ar ARP table<br>mpatible with | Remote Port                                                                                                    | 23                                                                                                    |
|              |                                                                                |                                                                                                    |                               |                                                                                                    |                                                                                                    |
|              |                                                                                |                                                                                                    |                               | Local Port                                                                                                    | 23                                                                                                    |
| pen D        | evice 🖏 Devi                                                                   | ice Restart 🥥 F                                                                                                    | actory Reset                  | TCP Server style:                                                                                                    | 23<br>Transparent transmi ~                                                                                                    |
| pen D<br>ive | evice 🔕 Devi                                                                   | ice Restart 🧔 F                                                                                                    | actory Reset                  | Local Port<br>TCP Server style:<br>ModbusTCP:                                                                         | 23<br>Transparent transmi ~<br>None ~                                                                                                    |
| pen D<br>ave | evice S Devi                                                                   | ice Restart 🧔 F                                                                                                    | actory Reset                  | Local Port:<br>TCP Server style:<br>ModbusTCP:<br>PackTime:                                                           | Z3<br>Transparent transmi ~<br>None ~<br>0 ms (0~255)                                                                                                    |
| pen D<br>ave | evice S Devi                                                                   | ice Restart 🖓 F                                                                                                    | actory Reset                  | Local Port<br>TCP Server style:<br>ModbusTCP:<br>PackTime:<br>PackLen:                                                | 23<br>Transparent transmi ~<br>None ~<br>0 ms (0~255)<br>0 bvte (0~1460)                                                                                                    |
| pen D<br>ave | evice S Devi<br>IP Type: S<br>ModuleStaticIP: 1                                | ice Restart         > F           Static IP            0.10.0.206         (?)                                                                                 | actory Reset                  | Local Port<br>TCP Server style:<br>ModbusTCP:<br>PackTime:<br>PackLen:<br>Synchronize ba                              | 223<br>Transparent transmi ~<br>None ~<br>0 ms (0~255)<br>0 byte (0~1460)<br>udrate(RFC2217                                                                                            |
| pen D<br>ave | evice Contraction Devi<br>IP Type: S<br>ModuleStaticIP: 1<br>SubnetMask: 2     | ice Restart         >         F           Static IP         (?)         (?)           0.10.0.206         (?)         55.255.255.0                             | actory Reset                  | Local Port<br>TCP Server style:<br>ModbusTCP:<br>PackTime:<br>PackLen:<br>Synchronize ba                              | 223<br>Transparent transmi ~<br>None ~<br>0 ms (0~255)<br>0 bvte (0~1460)<br>udrate(RFC2217<br>oud                                                                                     |
| pen D<br>ave | evice C Devi<br>IP Type: S<br>ModuleStaticIP: 1<br>SubnetMask: 2<br>Gateway: 1 | ice Restart<br>Static IP (7)<br>0.10.0.206 (7)<br>155.255.255.0 (7)<br>0.10.0.254 (7)                                                                         | actory Reset                  | Local Port<br>TCP Server style:<br>ModbusTCP:<br>PackTime:<br>PackLen:<br>Synchronize ba<br>Denble USR Cl<br>Device 1 | 23<br>Transparent transmi →<br>None →<br>0 ms (0-255)<br>0 byte (0~1480)<br>udrate(RFC2217<br>oud                                                                                      |
| pen D<br>ave | evice Devi<br>IP Type: S<br>ModuleStaticIP: 1<br>SubnetMask: 2<br>Gateway: 1   | ice Restart         >         F           Static IP         (?)         (.10.0.206         (?)           555.255.0         (?)         (.10.0.254         (?) | actory Reset                  | Local Port<br>TCP Server style:<br>ModbusTCP:<br>PackTime:<br>PackLen:<br>Synchronize ba<br>Device I<br>Device I      | 23         Transparent transmi ✓           None         ✓           0         ms (0-255)           0         bvfe (0~1460)           udrate(RFC2217)         oud           0         e |

4. V části Base Save vlevo dole konfigurujete IP adresu. Nejlépe zvolte "Static IP" a zadejte poslední trojčíslí, které se

| rice(D) ODIA(L) Help<br>learch List [Click a device to read parameters in the Search List] | Port1             |                                        |     |
|--------------------------------------------------------------------------------------------|-------------------|----------------------------------------|-----|
| Device IP Device Name MAC Version                                                          |                   |                                        |     |
| 10.10.0.206 GSM-BGS5-EEM D8 B0 4C DB 4A 8B 3015                                            | Baudrate:         | 115200 ~                               | (?) |
|                                                                                            | Parity/Data/Stop: | NONE × 8 × 1 ×                         | (2) |
|                                                                                            | FlowControl       | Hardware                               | (2) |
|                                                                                            | Work Node:        | TCP Senior                             | (2) |
|                                                                                            | RemotelP:         | 102 169 0 201                          | (2) |
| Search Device                                                                              | Remote Port       | 32.100.0.201                           | (2) |
| Compatible with                                                                            | i territer orc    | 23                                     | (1) |
| Open Device     So Device Restart     So Factory Reset                                     | Local Port        | 23                                     | (?) |
|                                                                                            | TCP Server style: | Transparent transmi $ \smallsetminus $ | (?) |
| lase Save                                                                                  | ModbusTCP:        | None ~                                 | (?) |
|                                                                                            | PackTime:         | 0 ms (0~255)                           | (?) |
| IP Type: Static IP V (?)                                                                   | PackLen:          | 0 byte (0~1460)                        | (?) |
| ModuleStaticIP: 10.10.0.206 (?)                                                            | Synchronize ba    | udrate(RFC2217                         | (?) |
| SubnetMask: 255.255.255.0 (?)                                                              | Enable USR CI     | oud                                    | (?) |
| Gateway: 10.10.0.254 (?)                                                                   | Device            |                                        |     |
|                                                                                            | ommunication Coo  | ie                                     |     |
| Full Show + 🖌 Vase Save                                                                    |                   | Save COM1                              |     |

samozřejmě nesmí krýt se statickou IP adresou přidělenou jinému zařízení. Jejich seznam eviduje router.

5. Po nastavení IP adresy stiskněte tlačítko Base Save a vlevo dole se ukáže potvrzení ACK.

| USR-TCP232-M4,E45 V2.3.3.9     |                    |            |              |       |                   |                    |        |   |
|--------------------------------|--------------------|------------|--------------|-------|-------------------|--------------------|--------|---|
| 0evice(D) ÖÐİÄ(L) <u>H</u> elp |                    |            |              |       |                   |                    |        |   |
| Search List [Click a device to | read parameters in | the Search | List]        | Port1 |                   |                    |        |   |
| Device IP Device Name          | e MAC              | 1          | /ersion      |       |                   |                    |        |   |
| 10.10.0.206 GSM-BGS5-E         | EM D8804CD         | B 4A 8B 3  | 3015         |       | Baudrate:         | 115200             | × (2   | n |
|                                |                    |            |              |       | Desite Determine  | 10200              |        |   |
|                                |                    |            |              |       | Parity/Data/Stop: | NONE V 8 V 1       | ~ (7   | ) |
|                                |                    |            |              |       | FlowControl:      | Hardware           | ~ (?   | ) |
|                                |                    |            |              |       | Work Mode:        | TCP Server         | ~ (?   | ) |
|                                |                    |            |              |       | RemotelP:         | 192.168.0.201      | (?     | ) |
| 🔍 Search De                    | evice              | Clea       | patible with |       | Remote Port:      | 23                 | (?     | ) |
|                                |                    | _          |              |       | Local Port        | 23                 | (?     | ) |
| Dpen Device                    | Device Restart     | 🦃 Fa       | ctory Reset  |       | TCP Server style: | Transparent transm | i ~ (? | ) |
| Base Save                      |                    |            |              |       | ModbusTCP:        | None               | ~ (?   | ) |
|                                | -                  |            |              |       | PackTime:         | 0 ms (0~25         | 5) (?  | ) |
| IP Type:                       | Static IP 🛛 🗸      | (?)        |              |       | PackLen:          | 0 byte (0~14       | (?     | ) |
| ModuleStat                     | icIP: 10.10.0.206  | (?)        |              |       | Synchronize bar   | udrate(RFC2217     | (?     | ) |
| SubnetMas                      | k: 255.255.255.0   | (?)        |              |       | Enable USR Clo    | bud                | (?     | ) |
| Gateway:                       | 10.10.0.254        | (?)        |              |       | Device II         |                    |        |   |
|                                |                    |            |              |       | ommunication Cod  | e                  |        |   |
| Full Show +                    |                    | ' Base Sav | 'e           |       | •                 | Save COM1          |        |   |
| ск.                            |                    | On-lin     | e Device NU  | IM:1  | Search Port:1     | 901                |        |   |

- 6. Zařízení projde restartem a nová IP adresa začne platit.
- 7. Upozornění: V pravé části se nastavuje Baudrate, Parity... a FlowControl nastavují spojení ke GSM modemu. Zde musí být 115200, NONE, 8, 1, Hardware. Toto souvisí s nastavením sériového portu ASCO GSM modemu příkazy AT+IPR, AT&D, ... Neměňte, pokud k tomu nemáte vážný důvod!
- 8. Důležité je Work Mode. Zde nastavujete, jak se má GSM-BGS5-EEx chovat z hlediska Ethernetu. Přehled režimů je v kapitole <u>Režimy</u>.
- 9. Na konci klikněte na tlačítko Save COM1. Zařízení se restartuje a nové nastavení začne platit.

GSM-BGS5-EEx Konfigurace ETH rozhraní

### B. Konfigurace WEB prohlížečem

- 1. Potřebujete vědět IP adresu zařízení, například 10.10.0.206
- 2. Spusťte váš oblíbený WEB prohlížeč a do URL řádky napište URL http://10.10.0.206
- 3. Zobrazí se dialog pro zadání hesla

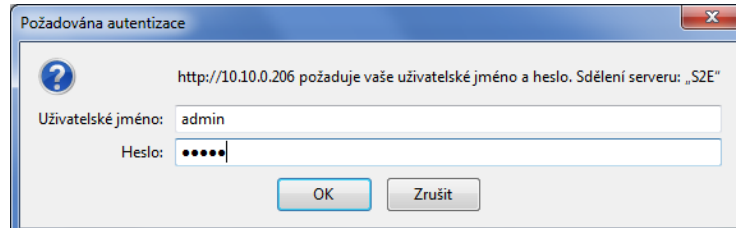

Default jméno je admin a heslo admin

Poté klikněte na OK.

4. Zobrazí se strana se stavem zařízení

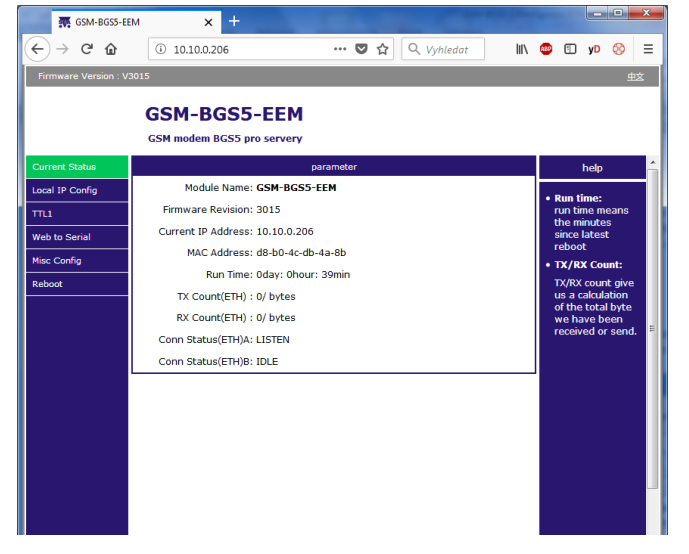

5. IP adresa se konfiguruje v menu Local IP Config

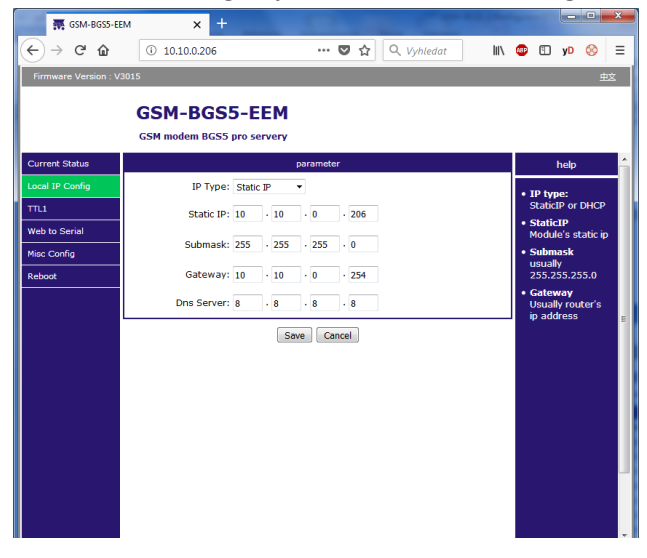

6. Po nastavení IP adresy a ostatních parametrů klikněte na tlačítko Save

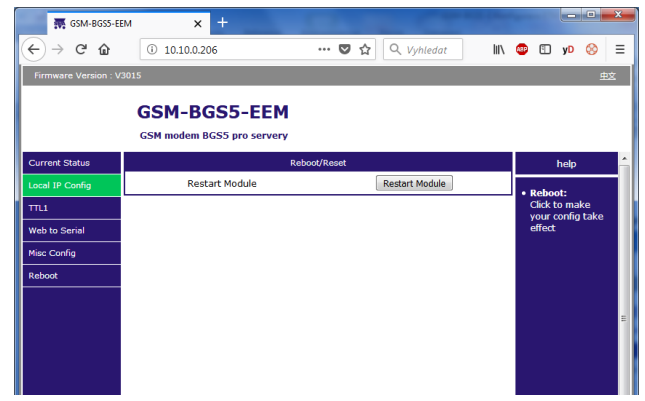

7. Zařízení si uloží konfiguraci a je potřeba jej restartovat. Klikněte na tlačítko Restart Module a potvrďte

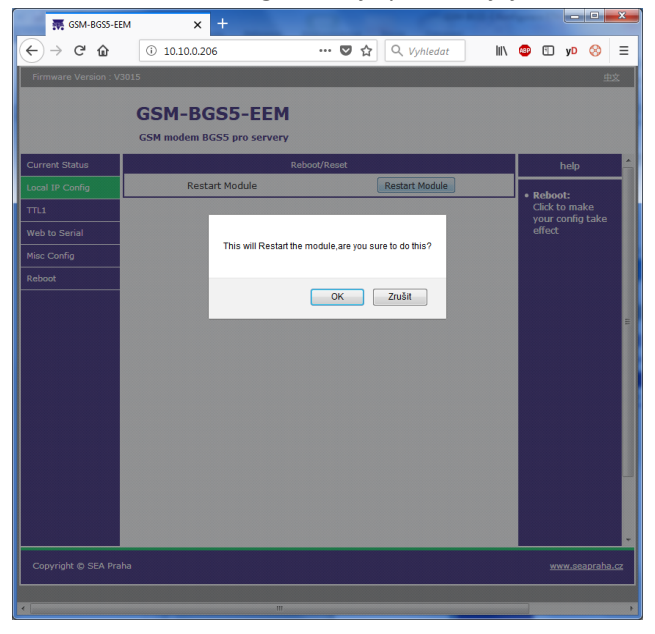

- 8. Zařízení projde restartem a nová IP adresa začne platit.
- 9. Nastavení, jak se má GSM-BGS5-EEx chovat z hlediska Ethernetu je v menu TTL1.

| 🐺 GSM-BGS5-E         | ем 🗙 +                         | Contraction of the local division of the local division of the loc |                                |
|----------------------|--------------------------------|----------------------------------------------------------------------------------------------------|--------------------------------|
| ← → ♂ ☆              | ③ 10.10.0.206                  | 🛡 🏠 🔍 Vyhledat                                                                                                    | 🤓 🗓 yd ⊗ 🗄                     |
| Firmware Version : V | 3015                           |                                                                                                    | 中文                             |
|                      | CSM-BCS5-EE                    | м                                                                                                    |                                |
|                      | GSM modem BGS5 pro serve       |                                                                                                    |                                |
|                      | dominioueni bass pro serve     |                                                                                                    |                                |
| Current Status       |                                | parameter                                                                                                    | help                           |
| Local IP Config      | Baud Rate:                     | : 115200 bps(600~230400)bps                                                                                                    | <ul> <li>local port</li> </ul> |
|                      | Data Size:                     | : 8 • bit                                                                                                    | 1~65535. when                  |
| Web to Serial        | Parity                         | None -                                                                                                    | this to 0 means                |
| Mine Confin          | Stop Bits:                     | : 1 • bit                                                                                                    | use random local               |
| Plise Coning         | Flow Control                   | RTS/CTS 🔻                                                                                                    | remote port                    |
| Reboot               | UART Packet Time:              | 0 (0~255)ms                                                                                                    | 1~65535                        |
|                      | UART Packet Length:            | 0 (0~1460)chars                                                                                                    | packet     time (longth        |
|                      | Sync Baudrate(RF2217 Similar): | : 🔍                                                                                                    | default 0/0,                   |
|                      | Enable Uart Heartbeat Packet:  | :                                                                                                    | means automatic<br>packet      |
|                      | Socket A                       | Parameters                                                                                                    | mechanism; you                 |
|                      | Work Mode:                     | TCP Server  None                                                                                                    | none-zero value                |
|                      | TCP Server MAX Sockets         | 8 V Up to MAX KICK V                                                                                                    |                                |
|                      | Local/Remote Port Number       | 23 (1~65535)                                                                                                    |                                |
|                      | PRINT                          | :                                                                                                    |                                |
|                      | ModbusTCP Poll                 | Poll Timeout : 200 (200~9999) ms                                                                                                    |                                |
|                      | Enable Net Heartbeat Packet:   | :                                                                                                    |                                |
|                      | Registry Type:                 | None   Location Connect With                                                                                                    |                                |
|                      | Socket E                       | Parameters                                                                                                    |                                |
|                      | Work Mode:                     | NONE -                                                                                                    |                                |
| Convright @ SEA Pra  | iha                            |                                                                                                    | www.seanraha.cz                |
| Copyright © SEA Pra  | nio -                          |                                                                                                    | www.seaprana.cz                |
|                      |                                |                                                                                                    |                                |
| 1                    |                                | ***                                                                                                    |                                |

- 10. V části parameter řádky Baudrate, Data Size, Parity, Stop Bits a FlowControl nastavují spojení ke GSM modemu. Zde musí být 115200, 8, None, 1, RTS/CTS (nebo Hardware). Toto souvisí s nastavením sériového portu ASCO GSM modemu příkazy AT+IPR, AT&D, ... Neměňte, pokud k tomu nemáte vážný důvod!
- 11. V části Socket A se nastavují režimy funkce, viz kapitola Režimy .
- 12. Ethernet Watchdog Ethernet modul se automaticky restartuje po určité době, pokud přes něj netečou žádná data a

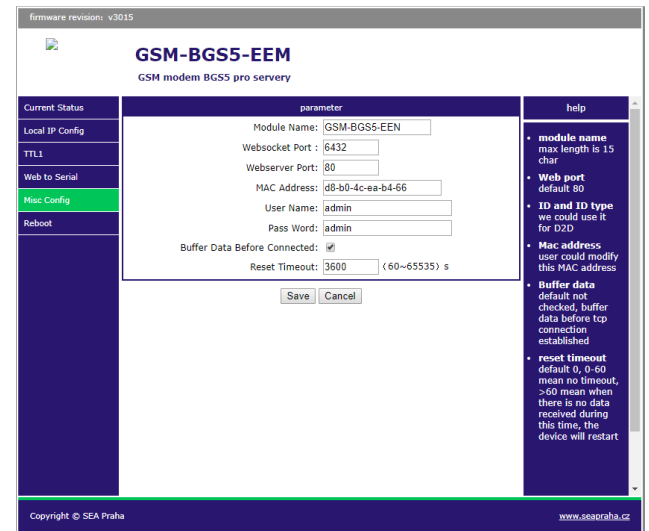

ani není navázané žádné TCP spojení.

Toto chování lze zakázat a ovlivňuje se v menu **Misc Config** v řádce **Reset Timeout**.

Tovární nastavení je 3600s.

GSM-BGS5-EEx Konfigurace ETH rozhraní